## How To Send a SecureSignature Secure Message?

|   |                | d"" | =                                                            | ?              |        | €      |  |
|---|----------------|-----|--------------------------------------------------------------|----------------|--------|--------|--|
|   |                |     | New Email                                                    |                |        |        |  |
|   | New Email      |     |                                                              | Save Draft Bac | sk S   | end    |  |
|   | Dashboard      |     | Select Recipient *   Press 'Enter' button to add new Contact |                |        |        |  |
| ۲ | Secure Package | ~   |                                                              |                |        |        |  |
| 0 | Secure Vault   |     | Please fill out this field.<br>Selected Recipients           | 💄 Contact: (   | ) 誉 Gi | oup: 0 |  |
| 2 | Secure Inbox   |     |                                                              |                |        |        |  |
| : | Contacts       | ~   | Subject *                                                    |                |        |        |  |
| ۵ | Options        | ~   | Enter Subject                                                |                |        |        |  |
| Ð | Logout         |     | Message                                                      |                |        |        |  |
|   |                |     | 🖻 Source   💥 🔂 🛅 🛗   🐟 🥕 🥮 -                                 |                |        |        |  |
|   |                |     | $ B I S  I_x  := ::::::::::::::::::::::::::::::::::$         |                |        |        |  |
|   |                |     | Styles - Format - Font - Size - 🛕 - 🔀 ?                      |                |        |        |  |
|   |                |     | Hello                                                        |                |        |        |  |
|   |                |     |                                                              |                |        |        |  |
|   |                |     |                                                              |                |        |        |  |
|   |                |     |                                                              |                |        |        |  |

1) Login to your account & click on "New Email" from the side navigation bar.

|          |                | d™ | =                                                              | 2 <b>1</b> 2                                              |  |  |  |
|----------|----------------|----|----------------------------------------------------------------|-----------------------------------------------------------|--|--|--|
|          |                |    | New Email                                                      |                                                           |  |  |  |
|          | New Email      |    |                                                                | Save Draft Back Send                                      |  |  |  |
|          | Dashboard      |    | Select Recipient *  () Press "Enter" button to add new Contact |                                                           |  |  |  |
| ۲        | Secure Package | ~  | felipe087@klttec.com ⊗ yacob39295@timevod.com ⊗                | ×                                                         |  |  |  |
| 0        | Secure Vault   |    | Selected Recipients                                            | 👗 Contact: 2 📲 Group: 0                                   |  |  |  |
|          | Secure Inbox   |    | ≗ felipe087@klttec.com                                         | · · · · ·                                                 |  |  |  |
| <b>±</b> | Contacts       | ~  | Name' Test Tset                                                | Phone: +1-5904716221                                      |  |  |  |
| ۵        | Options        | ~  | Delivery Options                                               | Document Rights Management                                |  |  |  |
| €        | Logout         |    | Send Text Alert   Need Help?                                   | Enable Document Viewing (In Web Browser)   Need Help?     |  |  |  |
|          |                |    | Restrict Forwarding Need Help?                                 | (Note: Document file cannot be preview. It will download) |  |  |  |
|          |                |    | Access Code    Need Help?                                      | Restrict Downloading • Need Help?                         |  |  |  |
|          |                |    | Access Code Generate Access Code                               | Restrict Printing     Need Help?                          |  |  |  |
|          |                |    | Notify Recipient of Access Code via Text Alert                 |                                                           |  |  |  |
|          |                |    |                                                                |                                                           |  |  |  |
|          |                |    |                                                                |                                                           |  |  |  |
|          |                |    | ≗ vscah30995@timeuad.com                                       |                                                           |  |  |  |

2) Choose recipients from the input .after choosing the "Recipient", their information will appear.

|    | Sendit <b>Certified</b> | ľ |                                                                                                    | ?  | 1     | €     |
|----|-------------------------|---|----------------------------------------------------------------------------------------------------|----|-------|-------|
|    |                         |   | New Email                                                                                                    |    |       |       |
|    | New Email               |   | Notify Recipient of Access Code via Text Alert                                                                                            |    |       |       |
| :: | Dashboard               |   | Use this setting for all recipients                                                                                                    |    |       |       |
| 0  | Secure Package          | ~ | Subject *                                                                                                    |    |       | _     |
| 0  | Secure Vault            |   | Enter Subject                                                                                                    |    |       |       |
| 8  | Secure Inbox            |   | Message                                                                                                    |    |       |       |
| :  | Contacts                | ~ | 回 Source   X 10 回 団 回 + →   ♥ -  <br>B I 5   I <sub>x</sub>   2: :=Insert/Remove Bulleted List   10: 非   19   主 主 三 = =   ∞ □ □   □ 田 言 Ω |    |       |       |
| ۵  | Options                 | ~ | Styles - Format - Font - Size - A - C - ?                                                                                                 |    |       |       |
| €  | Logout                  |   | Helio                                                                                                    |    |       |       |
|    |                         |   |                                                                                                    |    |       |       |
|    |                         |   |                                                                                                    |    |       |       |
|    |                         |   |                                                                                                    |    |       |       |
|    |                         |   | S Attach File                                                                                                    |    | - For | esian |
|    |                         |   |                                                                                                    | Ba | ck Se | nd    |

- 3) First enter a subject in subject input.
- 4) Enter the message in the message body.
- 5) After that click on the "Attach File" button to attach a file.

|                    | ≡                              | ſ                                |                           |      |   | e 🚺 🧐     |
|--------------------|--------------------------------|----------------------------------|---------------------------|------|---|-----------|
|                    | New Email                      | Select File                      |                           | ×    |   |           |
| New Email          | Subject *                      | Choose a file from your computer |                           |      |   |           |
| Dashboard          | Enter Subject                  | Choose Files No file chosen      | UPLOAD                    |      |   |           |
| Dasiboard          | Message                        | -                                | <b>3</b> ,                | 1.1  |   |           |
| 😯 Secure Package 🗸 | 🕑 Source   💥 🖗                 | PDFPAYMENTS                      | Aug 05, 09:33 am 12.34 KB |      |   |           |
| Secure Vault       | BI <del>S</del> I <sub>x</sub> | yacob39295_at_timevod_com_down   | Sep 20, 07:00 PM 17.96 KB | 1.4  |   |           |
| Secure Inbox       | Styles - Fi                    | yacob39295_at_timevod_com_down   | Sep 20, 06:54 PM 17.27 KB |      |   |           |
| 💄 Contacts 🗸 🗸     | Hello                          | download.jpg                     | Sep 14, 05:23 PM 12.61 KB |      |   |           |
| 🔹 Options 🗸 🗸      |                                | download (1).jpg                 | Sep 27, 03:07 PM 5.79 KB  |      |   |           |
| ➔ Logout           |                                | environment-earth-day-hands-tr   | Aug 31, 10:15 PM 48.6 KB  |      |   |           |
|                    |                                | n 🖻                              | A 00 04:00 DM 4.07 I/D    |      |   |           |
|                    |                                |                                  |                           | Done | _ |           |
|                    | 📎 Attach File                  |                                  |                           | _    |   | For esign |
|                    | @ download.jj                  | pg                               |                           |      |   | 2.61 KB 🗙 |
|                    |                                |                                  |                           |      |   | Back Send |

6) After clicking on the attach button you will see the popup, select the attachment.

7) After selecting, click on "Done".

| New Email   Image: Dashboard   Image: Dashboard   Image:                                                                                                    |        |                              | d™       |                                                                                                    | ?        |       | €     | ŕ |
|----------------------------------------------------------------------------------------------------|--------|------------------------------|----------|----------------------------------------------------------------------------------------------------|----------|-------|-------|---|
| ✓ New Email     Image: Dashboard   Image: Secure Package   Secure Package   Secure Package   Secure Inbox   Secure Inbox   Contacts   Options   Image: Logout     Message     Message     Message     Secure Package     Secure Inbox   Contacts   Options     Image: Logout     Message     Message     Message     Image: Logout     Message     Image: Logout     Message     Image: Logout     Message     Image: Logout     Message     Image: Logout     Message     Image: Logout     Message     Image: Logout     Message     Image: Logout     Message     Image: Logout     Message: Logout     Image: Logout     Image: Logout     Image: Logout     Image: Logout     Image: Logout     Image: Logout     Image: Logout     Image: Logout     Image: Logout     Image: Logout     Image: Logout                                                                                                    |        |                              |          | New Email                                                                                                    |          |       |       |   |
| Image: Dashboard       Image: Source   X ⊕ Image: B   A →   Image: P   Image: B   Image: B |        | New Email                    |          | Message                                                                                                    |          |       |       |   |
| <ul> <li>Secure Vault</li> <li>Secure Inbox</li> <li>Contacts </li> <li>Options </li> <li>Logout</li> <li>Attach File</li> <li>For esign</li> <li>12.61 KB ×</li> </ul>                                                                                                    | ∷<br>� | Dashboard<br>Secure Package  | ~        | 回 Source   X 合 値 団 信   ◆ →   参 -  <br>B I S-   I <sub>x</sub>   III : III InsertRemove Bulleted List   非 非 ) >   L 登 道 目   ● ◎ ◎ ■   □ 田 吾 Ω<br>Styles -   Format -   Fort -   Size -   <u>A</u> - [ <b>D</b> - ] 次   ? |          |       |       |   |
| Contacts                                                                                                    | 0      | Secure Vault<br>Secure Inbox |          | Helto                                                                                                    |          |       |       |   |
| Logout     Attach File     Tor esign     T2.61 KB X                                                                                                    | •      | Contacts                     | ~        |                                                                                                    |          |       |       |   |
| c download.jpg                                                                                                    | Ð      | Logout                       | <b>`</b> | S Attach File                                                                                                    |          | ► For | esign |   |
|                                                                                                    |        |                              |          | C download.jpg                                                                                                    | 12.61 KB | ×     |       |   |
| Back Send                                                                                                    |        |                              |          | Terms & Conditions   Patents   Privacy Policy   DMCA Policy                                                                                                    | Ba       | ck Se | Ind   |   |

8) Click on "For esign" check box after that, there will be a check box on the attached document which are supported for esign, check the document which you want to send as esign & uncheck the document which are not required for esign.

9) Click on "send" button to send the mail.